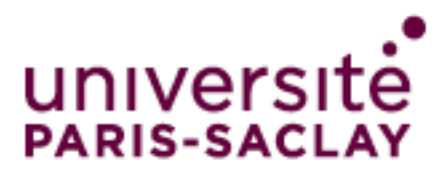

# GlobalProtect pour Linux (Ubuntu / CentOS) Guide d'utilisation

# Table des matières

| GlobalProtect avec client Linux OpenConnect                                     | . 2 |
|---------------------------------------------------------------------------------|-----|
| Installation OpenConnect Linux Debian / Ubuntu                                  | . 2 |
| Installation OpenConnect Linux CentOS / Fedora / RedHat                         | . 2 |
| Enterprise Linux 5 ou Centos 5                                                  | . 2 |
| Enterprise Linux 6 ou Centos 6                                                  | . 2 |
| Enterprise Linux 7 ou Centos 7                                                  | . 3 |
| Connexion accès à distance Openconnect Debian / Ubuntu / CentOS Fedora / RegHat | . 3 |
| GlobalProtect avec client linux StrongSwan                                      | . 4 |
| Installation StrongSwan Ubuntu                                                  | . 4 |
| Installation StrongSwan CentOS                                                  | . 4 |
| Configuration StrongSwan Ubuntu / CentOS                                        | . 4 |
| Connexion accès à distance StrongSwan Ubuntu                                    | . 5 |
| Connexion accès à distance StrongSwan CentOS                                    | . 5 |

# GlobalProtect avec client Linux OpenConnect

Openconnect est un client VPN SSL supporté sur Debian, Ubuntu,CentOS, Fedora, RedHat Openconnect est le seul client recommandé. Les autres clients Linux ne seront pas supportés.

# Installation OpenConnect Linux Debian / Ubuntu

Versions supportées : Ubuntu 18.4 ou 16.04 sudo apt-get install openconnect

Attention : le protocole gb (Global Protect) n'est géré par openconnect que depuis la version 8.0. Veuillez vérifier la version de votre client avant de poursuivre cette documentation. *sudo openconnect --version (avec deux tiret)* 

# Installation OpenConnect Linux CentOS / Fedora / RedHat

Versions supportées : **Centos 5 minimum** yum – y install openconnect

Attention : le protocole gb (Global Protect) n'est géré par openconnect que depuis la version 8.0.Veuillez vérifier la version de votre client avant de poursuivre cette documentation.openconnect --version(avec deux tiret)

Il se peut que les paquetages ne soient pas disponibles si le dépôt logiciel afférent est manquant. En fonction de votre version d'Entreprise ou CentOs, il vous suffit – dans ce cas – d'ajouter les paquetages depuis le dépôt EPEL comme suit :

### Enterprise Linux 5 ou Centos 5

rpm -Uvh http://download.fedoraproject.org/pub/epel/5/i386/epel-release-5-4.noarch.rpm yum install foo

### Enterprise Linux 6 ou Centos 6

rpm -Uvh http://download.fedoraproject.org/pub/epel/6/i386/epel-release-6-8.noarch.rpm yum install foo

### Enterprise Linux 7 ou Centos 7

### rpm -Uvh http://download.fedoraproject.org/pub/epel/7/x86\_64/e/epel-release-7-5.noarch.rpm yum install foo

Connexion accès à distance Openconnect Debian / Ubuntu / CentOS Fedora / RegHat

openconnect --protocol=gp -u prenom.nom vpn.universite-paris-saclay.fr

ou

#### sudo openconnect --protocol=gp -u prenom.nom vpn.universite-paris-saclay.fr

#### Saisissez votre mot de passe

```
POST https://vpn.universite-paris-saclay.fr/ssl-vpn https://vpn.universite-
paris-saclay.fr/ssl-vpn/prelogin.esp?tmp=tmp&clientVer=4100&clientos=Linux
Connected to 129.175.255.100:443
Négociation SSL avec vpn.universite-paris-saclay.fr
Connected to HTTPS on vpn.universite-paris-saclay.fr
...
```

Des messages d'erreur peuvent apparaître, n'en tenez pas compte si la connexion est bien établie.

La connexion VPN est alors établie.

Lorsque vous n'aurez plus besoin d'accéder aux systèmes nécessitant un accès sécurisé, n'oubliez pas de vous déconnecter. En effet, le nombre de connexions sécurisées étant limités, il est important de les libérer dès que possible. Pour se faire, il faut :

- 1. Appuyez sur les touches Ctrl + C pour arrêter OpenConnect.
- 2. Fermer votre terminal.

Il est possible d'utiliser openconnect en mode graphique si network-manager-openconnect et network-manager-openconnect-gnome (debian et ubuntu) sont installés.

# GlobalProtect avec client linux StrongSwan

## Installation StrongSwan Ubuntu

sudo apt-get install strongswan

Installation StrongSwan CentOS

#### yum install strongswan

# Configuration StrongSwan Ubuntu / CentOS

Modifier les fichiers de configuration (*ipsec.conf / ipsec.secrets*) comme indiqué ci-après. Ces fichiers sont habituellement dans le répertoire /*etc/strongswan*.

#### ipsec.conf

config setup

conn %default

ikelifetime=20m reauth=yes rekey=yes keylife=10m rekeymargin=3m rekeyfuzz=0% keyingtries=1 type=tunnel

conn VPNUPS

keyexchange=ikev1 ikelifetime=1440m keylife=60m aggressive=yes ike=aes-sha1-modp1024,aes256 esp=aes-sha1 xauth=client left=adresselP-client leftid=@#groupeVPN-Hex leftsourceip=%modeconfig leftauth=psk rightauth=psk leftauth2=xauth right=vpn.universite-paris-saclay.fr rightid=129.175.255.100 rightsubnet=0.0.0.0/0 xauth\_identity=nomutilisateur auto=add

Remplacer les valeurs suivantes par :

adresselP-client : adresse IP du PC client, par exemple 192.168.1.10

groupeVPN-Hex : valeur fournie lors de la création du compte VPN. En cas d'oubli securite.di@universiteparis-saclay.fr

*nomutilisateur* : identifiant de la forme *prenom.nom* (compte Adonis, mail)

#### ipsec.secrets

: PSK "motdepasseVPN" nomutilisateur : XAUTH "motdepasseutilisateur"

#### Remplacer les valeurs suivantes par:

*motdepasseVPN* : valeur fournie lors de la création du compte VPN. En cas d'oubli *securite.di@universiteparis-saclay.fr nomutilisateur* : identifiant de la forme *prenom.nom* (compte Adonis, mail) *motdepasseutilisateur* :mot de passe associé au login *prenom.nom* 

Attention, le mot de passe utilisateur est en clair dans le fichier *ipsec.secrets*. Il est donc nécessaire de protéger ce fichier (écriture et lecture uniquement par le compte *root*).

### Connexion accès à distance StrongSwan Ubuntu

ipsec start ipsec up VPNUPS

La connexion VPN est alors établie. Pour se déconnecter de la connexion VPN, *ipsec stop* 

## Connexion accès à distance StrongSwan CentOS

strongswan start strongswan up VPNUPS

La connexion VPN est alors établie. Pour se déconnecter de la connexion VPN, *strongswan stop*